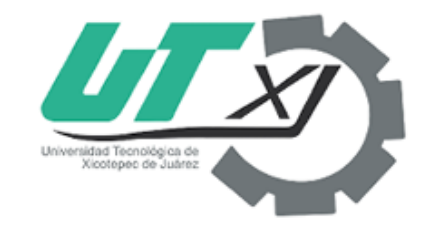

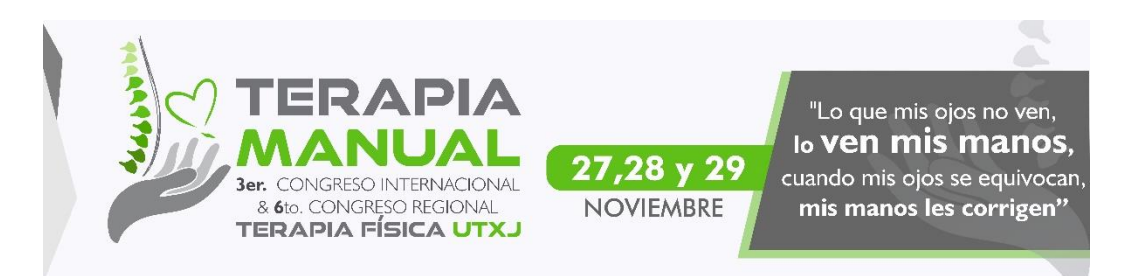

# Congreso Terapia 2019

## Inscripción a taller

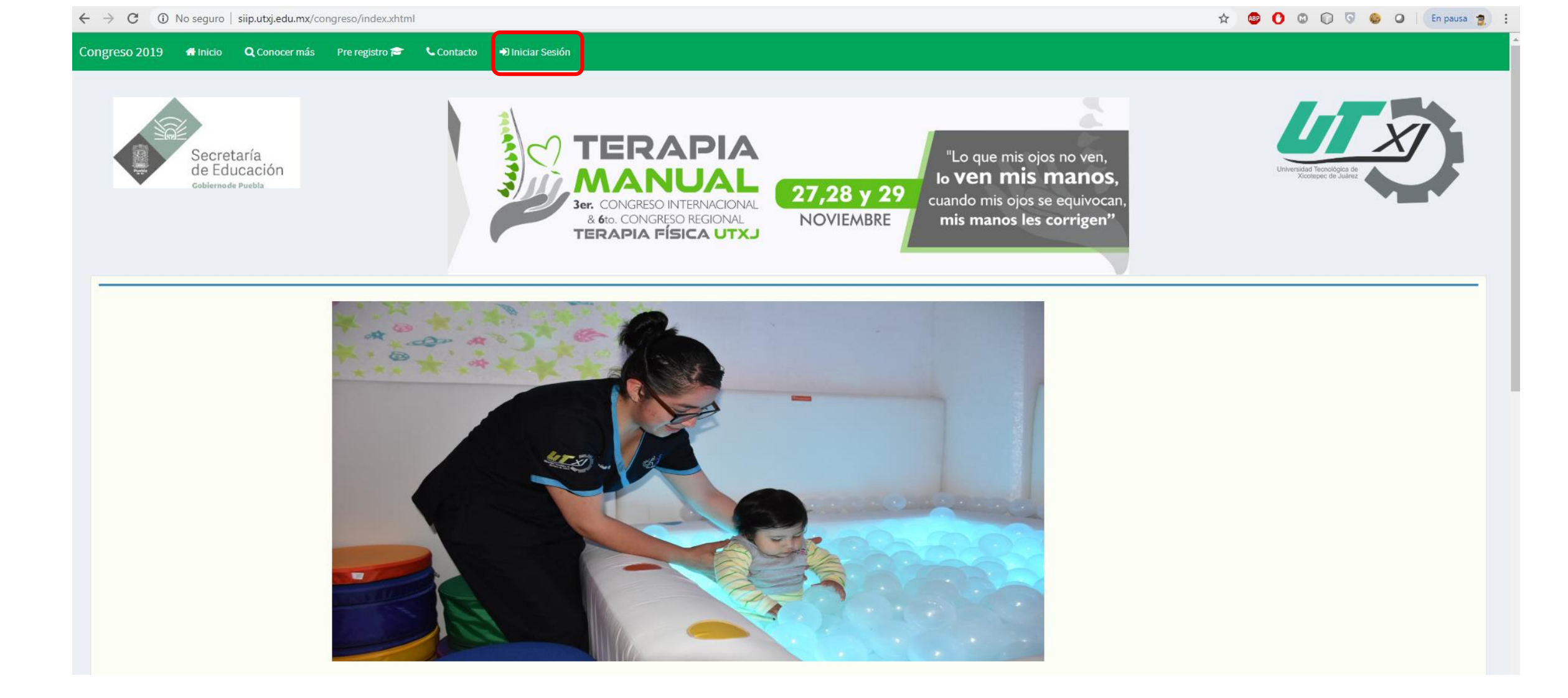

Una vez abierto el sistema de congresos seleccionará la opción "Iniciar Sesión"

| Secretaría<br>de Educación<br>Gobiernode Puebla | TERAPIA FÍSICA UTX                                        | Universidad Teonológica de<br>Xeotepec: de Juéne |
|-------------------------------------------------|-----------------------------------------------------------|--------------------------------------------------|
|                                                 | Congreso 2019<br>Iniciar Sesión<br>INVITADO@INVITADO.utxj |                                                  |
|                                                 |                                                           |                                                  |

Congreso 2019 🖷 Inicio 🔍 Conocer más Pre registro 🕿

Iniciar Sesión

📞 Contacto

En seguida visualizaremos el formulario para "Iniciar Sesión", debemos ingresar los datos de acceso dados de alta al momento de realizar el pre registro, los cuales son: correo y contraseña.

#### Acceder a Talleres

A continuación visualizará la siguiente pantalla en la que deberá seleccionar la opción de "Crear Agenda" que se encuentra en el menú principal, para posteriormente inscribirse a un taller.

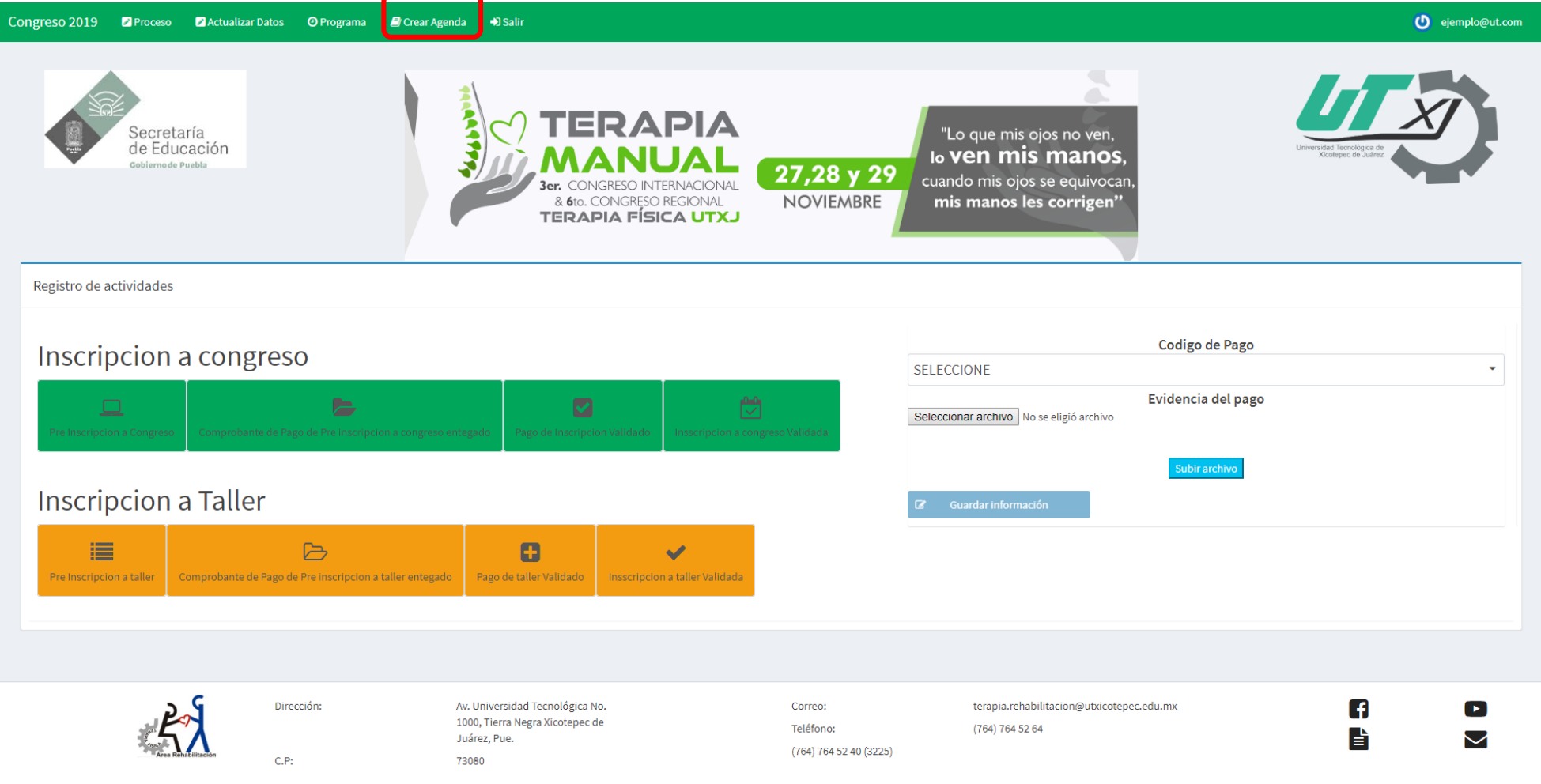

#### Seleccionar Taller

En seguida podremos visualizar todos los talleres disponibles para inscribirse, para esto debemos presionar la opción de "Inscribirse" que se encuentra en la columna "Opciones" frente al taller al que deseemos acceder.

| Gobiernode Puebla                                                          |        |       |            | 3er. CONGRESO<br>& 6to. CONGRE<br>TERAPIA FÍ                                        | NTERNACIONAL<br>SO REGIONAL<br>SICA UTXJ                                                                                                    | b ven m<br>cuando mis c<br>mis manos                                                                                                    | his manos,<br>nos se equivocan,<br>s les corrigen"                                                                                | Xicotepac de Sude                                       |                      |
|----------------------------------------------------------------------------|--------|-------|------------|-------------------------------------------------------------------------------------|----------------------------------------------------------------------------------------------------|----------------------------------------------------------------------------------------------------|----------------------------------------------------------------------------------------------------|---------------------------------------------------------|----------------------|
|                                                                            |        |       |            |                                                                                     | Lista de Actividades dispos                                                                                                    | nibles: 4                                                                                                    |                                                                                                    |                                                         |                      |
|                                                                            |        |       |            |                                                                                     | (1 of 1) H < 1 > H                                                                                                    | 5 ¥                                                                                                    |                                                                                                    |                                                         |                      |
| Nombre                                                                     | Tipo   | Costo | Dirigido a | Lugar                                                                               | Material                                                                                                    | Objetivos                                                                                                    |                                                                                                    | Tallerista                                              | Opciones             |
|                                                                            | 1160 0 |       | 2          |                                                                                     | materiat                                                                                                    | General                                                                                                    | Especifico                                                                                                    | ensta                                                   | - peroneo            |
| CROSS TAPE(VENDAJE<br>NEUROMUSCULAR)                                       | Taller | 300   | -Todos     | Universidad Tecnológica de<br>Xicotepec de Juárez Edificio<br>Docencia II Aula 2229 | Ropa cómoda: shorth y playera.<br>Un rollo de vendaje<br>neuromuscular, depilación de<br>miembros superiores e inferiores,<br>alcohol. Algodón y tijeras. | Los asistentes lograrán identificar,<br>evaluar y aplicar las distintas<br>técnicas de vendaje<br>neuromuscular,                                              | Los asistentes conocerán el<br>concepto y las aplicaciones<br>básicas de vendaje neuro<br>muscular.                               | ALEXANDRA ESPINOZA QUINTANA                             | E Sesiones           |
| Y NEEDLING (PUNCIÓN SECA)                                                  | Taller | 300   | -Todos     | Universidad Tecnológica de<br>Xicotepec de Juárez Edificio<br>Docencia II Aula 2228 | Ropa cómoda                                                                                                    | Al terminar el curso los asistentes<br>conocerá los beneficios de la<br>utilización de la técnica de<br>punción seca en el paciente<br>deportista.            | Los asistentes identificarán la<br>funcionalidad de la técnica de<br>punción seca en el deportista.                               | LTF EMMANUEL PATRICIO RAFAEL/<br>LTF OMAR ESLAVA OSORIO | i Sesiones           |
| SO Y APLICACIÓN DE GWALK                                                   | Taller | 300   | -Todos     | Universidad Tecnológica de<br>Xicotepec de Juárez Edificio<br>Docencia II Aula 223  | Ropa cómoda . Palitos de madera<br>con listones de colores.                                                                                               | Al terminar el taller los asistentes<br>obtendrán el conocimiento<br>necesario sobre la herramienta<br>electrónica Gwalk.                                     | El asistente al taller aprenderá a<br>utilizar esta herramienta<br>electrónica, para el diagnostico de<br>las fases de la marcha. | DR. DEMETRIO VILLANUEVA AYALA                           | Sesiones Inscribirse |
| CPLORACIÓN FUNCIONAL DE<br>NTOS DE REFERENCIA EN LA<br>ANATOMÍA PALPATORIA | Taller | 300   | -Todos     | Universidad Tecnológica de<br>Xicotepec de Juárez Edificio<br>Docencia II Aula 226  | Ropa cómoda                                                                                                    | Al terminar el taller los asistentes<br>podrán realizar una correcta<br>exploración de las referencias<br>anatómicas funcionales en la<br>anatomía palpatoria | Al terminar el taller los asistentes<br>conocerán los puntos de<br>referencia en la anatom[ia<br>palpatoria                       | LTF. PEDRO MORALES GARCÍA                               | Sesiones Inscribirse |
|                                                                            |        |       |            |                                                                                     | (1 of 1) H < 1 > H                                                                                                    | 5 .                                                                                                    |                                                                                                    |                                                         |                      |

### Agenda y Referencia de Pago

Posteriormente se mostrará un cuadro de diálogo como el siguiente:

| Referencia de Pago                                                                                                    | - 21 X     |
|----------------------------------------------------------------------------------------------------|------------|
| Descarga tu referencia de pago de acceso a taller<br>Es importante presentar la referencia y el comprobante de pago el día<br>Lescargar Referencia de Taller | del evento |
| Descarga tu Agenda<br>Es importante presentar la referencia y el comprobante de pago el día<br>▲ Descargar Agenda 2                                          | del evento |

En este cuadro de dialogo podremos descargar la referencia a de pago para realizar el pago en la institución bancaria que se muestra en la misma, y de esta manera se finaliza el pre registro a un taller, posteriormente deberá de cargar su comprobante de pago para su validación, así mismo puede descargar su Agenda donde cuenta con información relacionada al taller que ha seleccionado, como lo es el material a utilizar y las sesiones a las que se debe presentar.